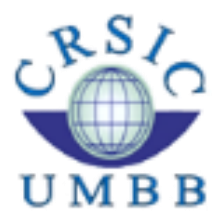

Ministère de l'enseignement supérieur et de la Recherche Scientifique Université M'Hamed Bougara Boumerdes Centre des Réseaux et Systèmes d'Information et de Communication

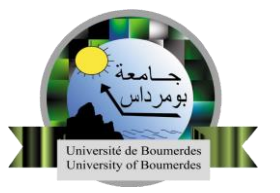

## GUIDE POUR CRÉER UN PROFIL CHERCHER SUR GOOGLE SCHOLAR CITATIONS

## > Pré requis :

Avoir un compte professionnel « Votre-mail@univ-boumerdes.dz ». Création du profil sur Google Scholar :

|  | Cliquer ici pour | aller à la page | d'accueil du | Google Scholar. |
|--|------------------|-----------------|--------------|-----------------|
|--|------------------|-----------------|--------------|-----------------|

| ◆ Google Scholar × +             | the state with a second the state of the                | - C X                           |
|----------------------------------|---------------------------------------------------------|---------------------------------|
| ← → C                            |                                                         | ☆ ○ ⊖ :                         |
| 🚍 肉 Mon profil 🔺 Ma bibliothèque |                                                         |                                 |
|                                  |                                                         |                                 |
|                                  | Google Scholar                                          |                                 |
|                                  | Q.                                                      |                                 |
|                                  | Toutes les langues     Rechercher les pages en Français |                                 |
|                                  | Sur les épaules d'un géant                              |                                 |
|                                  |                                                         |                                 |
|                                  |                                                         |                                 |
|                                  |                                                         |                                 |
|                                  |                                                         |                                 |
|                                  |                                                         |                                 |
|                                  |                                                         |                                 |
|                                  |                                                         |                                 |
| S FR                             |                                                         | Alde Confidentialité Conditions |

01: Cliquer sur connexion.

| G Connexion : comptes Google × + | Address of the second second s |         |   |   | × |
|----------------------------------|----------------------------------------------------------------------------------------------------|---------|---|---|---|
| ← → C                            | https%3A%2F%2Fscholar.google.fr%2F&flowName=GifWebSignIn&flowEntry=ServiceLogin                                                                                                    | \$<br>0 | 0 | 0 | I |
|                                  | <complex-block>  Concercie   Culture compte Google   Atteres email outmite de télefone   Urber-adresses-mail@univ-boumerdes.dz   Offer-adresses-mail@univ-boumerdes.dz   Offer-adresses-mail@univ-boumerdes.dz   Offer-adresses-mail@univ-boumerdes.dz   Offer-adresses-mail@univ-boumerdes.dz   Offer-adresses-mail@univ-boumerdes.dz   Offer-adresses-mail@univ-boumerdes.dz   Offer-adresses-mail@univ-boumerdes.dz   Offer-adresses-mail@univ-boumerdes.dz   Offer-adresses-mail@univ-boumerdes.dz   Offer-adresses   Offer-adresses   Offer-adresses   Offer-adresses   Offer-adresses   Offer-adresses   Offer-adresses   Offer-adresses</complex-block>                                                                                                    |         |   |   |   |

- 02 : Remplir votre adresse mail professionnel.
- 03 : Cliquez sur suivant.

| G Connexion : comptes Google x +                                                                                                    |   |   |   | • | × |
|----------------------------------------------------------------------------------------------------|---|---|---|---|---|
| C      https://accountsgoogle.com/signin/v2/sl/pwd?hl=fr&continue=https%3A%2F%2Fscholar.google.fr%2F&flowName=GiffWebSignIn&flowEntry=ServiceLogin&cid=1&navigationDirection=forward     ///      ///      ///      ///      ///      ///      ///      ///      ///      ///      ///     ///     ///     ///     ///     ///     ///     ///     ///     ///     ///     ///     ///     ///     ///     ///     ///     ///     ///     ///     ///     ///     ///     ///     ///     ///     ///     ///     ///     ///     ///     ///     ///     ///     ///     ///     ///     ///     ///     ///     ///     ///     ///     ///     ///     ///     ///     ///     ///     ///     ///     ///     ///     ///     ///     ///     ///     ///      ///     ///     ///     ///     ///     ///     ///     ///     ///     ///     ///     ///     ///      ///     ///     //     //     //     //     //     //     //     //     //     //     //     //     //     //     //     //     //     //     //     //     //     //     ///     //     //     //     //     //     //     //     //     //     ///     //     //     //     //     //     //     //     //     //     //     //     //     //     //     //     //     //     //     //     //     //     //     //     //     //     //     //     //     //     //     //     //     //     //     //     //     //     //     //     //     //     //     //     //     //     //     //     //     //     //     //     //     //     //     //     //     //     //     //     //     //     //     //     //     //     //     //     //     //     //     //     //     //     //     //     //     //     //     //     //     //     //     //     //     //     //     //     //     //     //     //     //     //     //     //     //     //     //     //     //     //     //     //     //     //     //     //     //     //     //     //     //     //     //     //     //     //     //     //     //     //     //     //     //     //     //     //     //     //     //     //     //     //     //     // | ☆ | 0 | 0 | Θ | : |
| Google<br>Bienvenue<br>© votre-mail@univ-boumerdes.dz ~<br>Satissez votre mot de passe<br>***********************************                                                                                                    |   |   |   |   |   |
| Français (France) 👻 Alde Confidentialité Conditions d'utilisation                                                                                                    |   |   |   |   |   |

- 04 : Remplir votre mot de passe.
- 05 : Cliquer sur suivant.

| ◆ Google Scholar × +                                                       |                            |      |                 |            |
|----------------------------------------------------------------------------|----------------------------|------|-----------------|------------|
| $\leftrightarrow$ $\rightarrow$ C $\blacksquare$ https://scholar.google.fr |                            | 0-   | · ☆ O           | • • •      |
| E Mon profil * Ma bibliothèque                                             | Google Scholar             |      |                 | •          |
| 06                                                                         |                            |      |                 |            |
|                                                                            | Toutes les langues         |      |                 |            |
|                                                                            | Sur les épaules d'un géant |      |                 |            |
|                                                                            |                            |      |                 |            |
| S FR                                                                       |                            | Aide | Confidentialité | Conditions |

## 06 : Cliquer sur mon profil.

| <ul> <li></li></ul>                                                                                                    |
|----------------------------------------------------------------------------------------------------|
| Coogle Scholar         Profil         Articles         Paramètres         Nom         07         Nom complet tel qu'il apparait dans vos articles.         Affiliation         08         Par emple professeur de physique, Université de Princeton         Articles                                                                                                    |
| Profil     Suivez les citations de vos articles. Soyez visible dans Google Scholar.       Articles     Ce compte votre-mail@univ-boumerdes.dz sit géré par univ-boumerdes dz Si vous perdrez également faccès à votre profil Scholar. Pour conserver votre profil indéfinient, connectez-vous à votre compte Gmail personnel.       Paramètres     Nom       O7     Nom complet tel qu'il apparait dans vos articles.       Affiliation     08       Par exemple, professeur de physique, Université de Princeton       Affrigation |
| 109         Par exemple, einstein@princeton.edu         Domaines d'inlérêt         10         Par exemple, relativité générale, théorie du tout         Page d'accueil (facultatif)         11         Par exemple, http://www.princeton.edu/~einstein         Survatt       12                                                                                                    |

- 07 : Remplir le nom et le prénom correctement.
- 08 : Remplir l'affiliation : Université M'hamed Bougara .Boumerdes.
- 09 : Remplir l'email : votre-mail@univ-boumerdes.dz.
- 10 : Remplir les mots clés en rapport avec le domaine de recherche

**11** : Remplir les champs page d'accueil par le lien de la page personnelle ou l'adresse (Facultatif).

12 : Cliquer sur suivant.

| 🔶 Google Scholar                                | × (+)                                                                                                    | × |
|-------------------------------------------------|----------------------------------------------------------------------------------------------------|---|
| $\leftarrow$ $\rightarrow$ C $\square$ https:// | /scholar.google.fr/citations?view_op=new_articles&hl=fr&imq=Rachedi+hayet#                                                                                                    | > |
| ≡ Google Schol                                  | lar                                                                                                    |   |
| Profil     Articles                             | ≔ ≔ Articles : 🕞 14                                                                                                    |   |
| 3 Paramètres                                    | Votre Nom et Prénom                                                                                                    |   |
|                                                 | Sélectionnez les groupes d'articles dont vous êtes l'auteur.                                                                                                    |   |
| 13                                              | > Votre Nom et Prénom 1 Article                                                                                                    |   |
|                                                 | Caractérisation nutritionnels et morphologiques de trois variétés de dattes «Deglet-Nour», «Mech-Degla», «Ghars».<br>H ABAIBIA, H RACHEDI - 2018                                                         |   |
| 13                                              | Abdelmalek Amine 91 ARTICLES                                                                                                    |   |
|                                                 | Déplanche, Anne-Marie 379 Descoteaux, Steve 37 Djebar, Yacine 259 Djouadi, Yassine 75 Driff, Lydia Nahla 237<br>A Abdelmalek, MK Abdi, A Achouri, D Assami, Modeling Approaches and Algorithms for, 2013 |   |
|                                                 | A Amine, OA Mohamed, L Bellatreche - 2013                                                                                                    |   |
|                                                 | Hassina ABAIBIA 1 ARTICLE                                                                                                    |   |
|                                                 | Caractérisation nutritionnels et morphologiques de trois variétés de dattes «Deglet-Nour», «Mech-Degla», «Ghars».<br>H ABAIBIA, H RACHEDI - 2018                                                         |   |
|                                                 | IAE Nacer 1ARTICLE                                                                                                    |   |
|                                                 | Première journée: Lundi 23 Novembre<br>IAE Nacer                                                                                                    |   |
|                                                 | Abdelhafid Abdelmalek 16 ARTICLES                                                                                                    |   |
|                                                 | Déplanche, Anne-Marie 379 Descoteaux, Steve 37 Djebar, Yacine 259 Djouadi, Yassine 75 Driff, Lydia Nahla 237<br>A Abdelimalek, MK Abdi, A Achouri, D Assani Modeling Approaches and Algorithms for, 2013 |   |
|                                                 | On Recent Security Enhancements to Autoconfiguration Protocols for MANETs. Real Threats and Requirements                                                                                                 |   |

- 13 : Cocher les cases correspondantes à vos articles.
- 14 : Cliquer sur le bouton (minimum : 1 article doit être sélectionné).

| • | Google Scholar 3      | < +                                                                                                    |   | ł | - 6 | ×          |
|---|-----------------------|----------------------------------------------------------------------------------------------------|---|---|-----|------------|
| ~ | → C A https://scholar | .google.fr/citations?hl=fr&imq=Rachedi+hayet&view_op=new_updates                                                                                                    | ☆ | 0 |     | <b>D</b> : |
| = | Google Scholar        |                                                                                                    |   |   |     | 0          |
|   | Profil                | Mises à jour d'articles                                                                                                    |   |   |     |            |
| 0 | Articles              | Google Scholar trouve automatiquement vos nouveaux articles et les modifications apportées<br>aux articles existants.                                               |   |   |     |            |
| 3 | Paramètres            | Appliquer automatiquement les mises à jour                                                                                                    |   |   |     |            |
|   | 19                    | O M'envoyer les mises à jour par e-mail pour que je les examine                                                                                                    |   |   |     |            |
|   |                       | Visibilité du profil                                                                                                    |   |   |     |            |
|   |                       | Les profils publics permettent à vos pairs de consulter vos travaux et de suivre leur évolution.<br>Vous disposerez également d'une liste de lecture personnalisée. |   |   |     |            |
|   |                       | Rendre mon profil public                                                                                                    |   |   |     |            |
|   |                       | α                                                                                                    |   |   |     |            |
|   |                       |                                                                                                    | _ | _ | _   | _          |

**15** : Choisir la première : mettre à jour automatique le profil avec les futures publications.

- **16** : Cocher sur rendre mon profil publique.
- 17 : Cliquer sur ok pour valider les paramètres

## Liens utiles.

[1] Demande de création de mail professionnel @univ-boumerdes.dz : https://crsic.univ-boumerdes.dz/formulaires.php
[2] Google Scholar: https://scholar.google.fr
[3] Université M'hamed Bougara de Boumerdes https://www.univ-boumerdes.dz

> @2019 Université M'hamed Bougara de Boumerdes Centre des Réseaux et Systèmes d'Information et de Communication